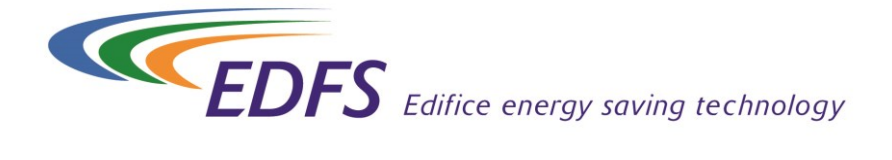

# PAX Norte パックスノルテ

# 取扱説明書

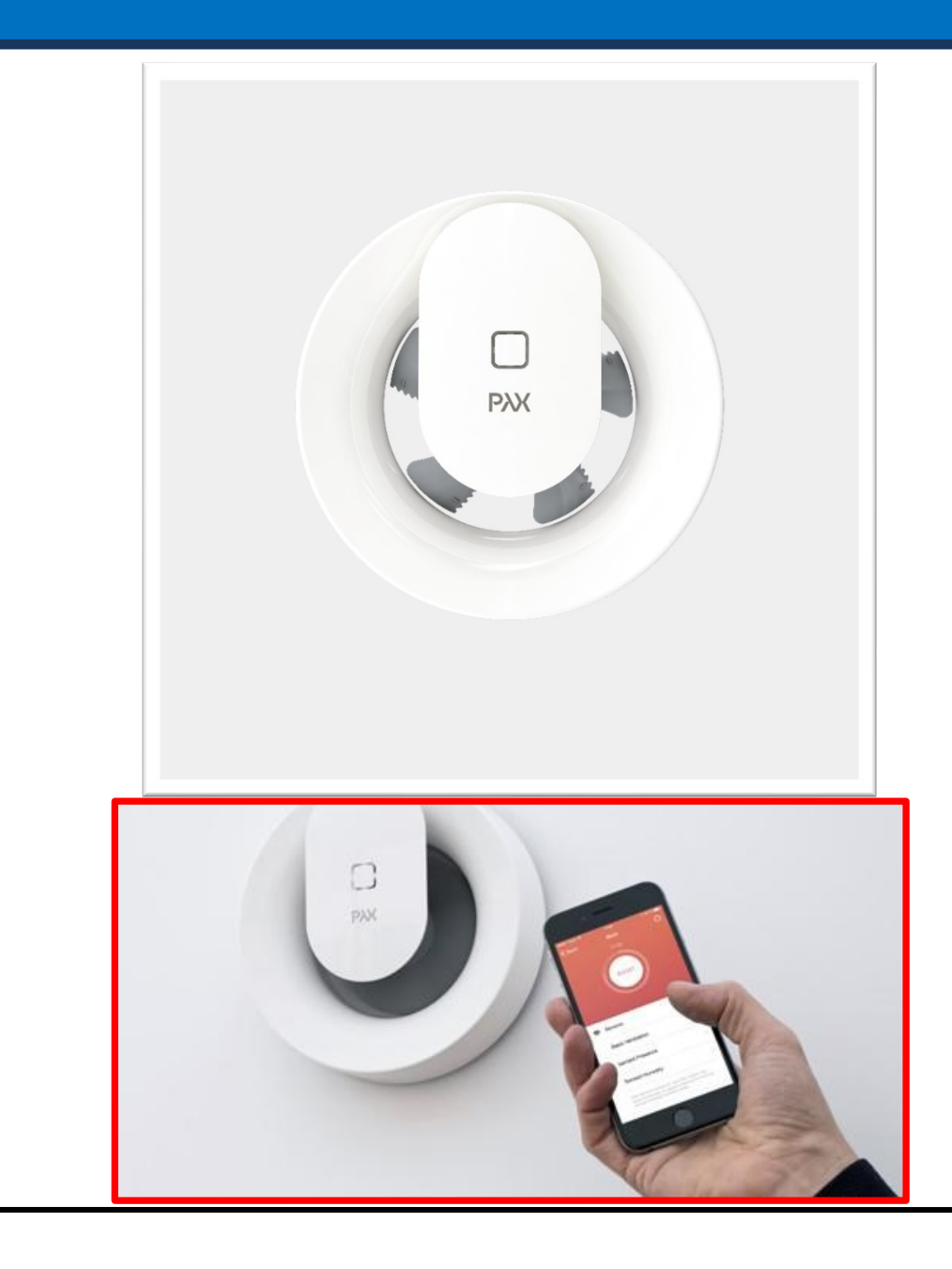

| $\triangle$ |                                                                                                    |
|-------------|----------------------------------------------------------------------------------------------------|
| 警告          | <ul> <li>交流 100V を使用してください。<br/>直流や交流 200V を使用すると感電や基板破損の原因となるおそれがありま<br/>す。</li> <li>お手入れの際は必ず運転を停止してください。<br/>感電・けがの原因となるおそれがあります。</li> <li>異常時(こげ臭い等)は、運転を停止して分電盤ブレーカーを切ってください。<br/>異常のまま運転を続けると故障や感電・火災の原因となるおそれがあります。</li> <li>お手入れの際は足元が不安定な台に乗らないでください。<br/>転倒などによりけがの原因となるおそれがあります。</li> </ul>                                                  |
| 注意          | <ul> <li>お手入れの際は手袋を着用してください。</li> <li>手袋を着用しないとけがの原因となるおそれがあります。</li> <li>お手入れ後の部品の取り付けは確実に行ってください。</li> <li>落下によりけがの原因となるおそれがあります。</li> <li>長期間使用しないときは、必ず分電盤ブレーカーを切ってください。</li> <li>絶縁劣化により感電・漏電火災の原因となるおそれがあります。</li> <li>霧の多く発生する地域や異常に湿度の高い時は、製品から水が滴下するおそれがあります。</li> <li>高温や直接炎があたったり、油煙の多い場所では使用しないでください。</li> <li>火災の原因となるおそれがあります。</li> </ul> |
|             | <ul> <li>可燃性ガスが漏れた場合は、電源を「入」・「切」しないでください。</li> <li>電気接点の火花により爆発する原因となるおそれがあります。</li> </ul>                                                                                                    |
| 家正          | <ul> <li>改造や工具を必要とする分解はしないでください。</li> <li>火災・感電・けがの原因となるおそれがあります。</li> </ul>                                                                                                    |
| 家会          | ● 運転中は、物を入れないでください。けがの原因となるおそれがあります。                                                                                                    |

# 目次

| 1. パッケージ内容                 | 1   |
|----------------------------|-----|
| 2. 使用方法                    | 1   |
| 2-1 24 時間換気                | 1   |
| 2-2 温度感知式サーキュレータ           | 2   |
| ・2-2-1 初期設定                | 3   |
| ・2-2-2 詳細設定                | 4   |
| 2-3 湿度・照明・人感センサー付きファン      | 6   |
| ・2-3-1 初期設定                | 7   |
| ・2-3-2 詳細設定                | 8   |
| <b>2</b> -4 名前変更・設定リセット・削除 | 10  |
| 3. 逆風フラップ(オプション)           | 10  |
| 4. トラブルシューティング             | .11 |
| 5. 仕様                      | .11 |

## 1. パッケージ内容

- ●換気扇本体
- ●説明書(日本語版·世界共通版)

### 2. 使用方法

国家ボタン

通電を確認したら、本体左側の電源スイッチを入れてください

### 2-1 24 時間換気

24 時間換気として使用する場合は、電源を入れるだけの簡単設定です そのため、アプリでの設定は不要です

初期設定

24 時間換気 (弱運転) :風量 36 m<sup>2</sup>/h 照明・人感センサー反応時 :風量 74 m<sup>2</sup>/h (70%) 湿度センサー反応時 :風量 95 m<sup>2</sup>/h (88%)

ご利用イメージ

「トイレ」

照明・人感センサーが反応し風量が一時的に 74 m/h に上がります 人の反応がなくなると 24 時間換気にもどります

「浴室・洗面室・サンルーム」 照明・人感センサーが反応し風量が一時的に 74 m<sup>2</sup>/h に上がります また、湿度を常に計測しているので、入浴、洗濯、室内干し等で 3 %の湿度上昇を感知する と風量が 95 m<sup>2</sup>/h に上がります 室内がセンサー反応前の湿度に戻れば、自動的に 24 時間換気の風量に戻ります

Google play

# 2-2 温度感知式サーキュレータ

「PAX wireless」アプリを「google play」「app store」からインストールして

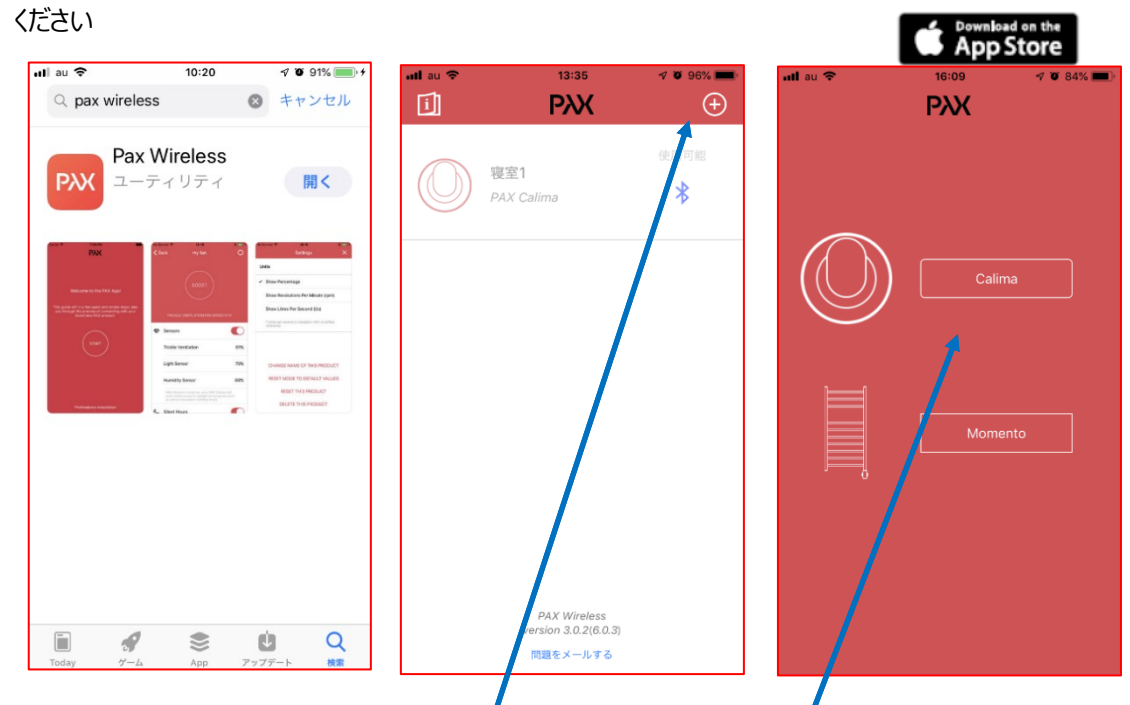

① アプリをダウンロード

②プラスマークをタップ

③Calima をタップ

① PIN コードのメモを取り、本体の電源を入れた後に、コードを入力します

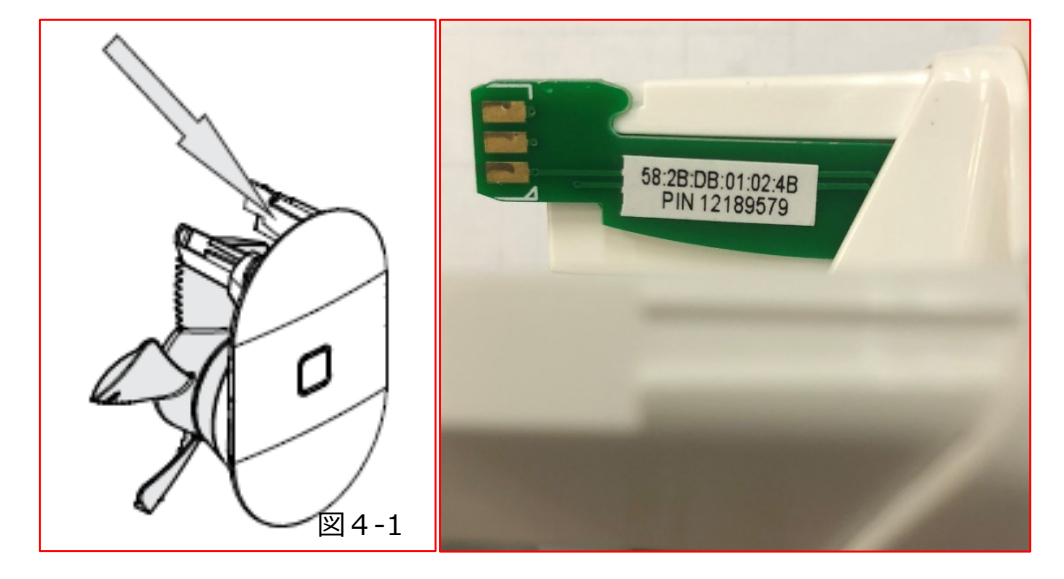

PIN コードは本体の基盤部のグリーンの差し込み(図 4-1)にシールがあります もしくは、世界共通版施工要領書の裏表紙にもシールがあります ⑤PIN コードを入力すると同時に同期が始まります

※同期の際には本体の電源を入れて、bluetooth が繋がるようにしてください

·2-2-1 初期設定

- ① PIN コードを入力する (前ページ参照)
- ② PAX Norte の名称(使用場所等)を入力 例) 寝室 A など

I au 🗢

- ③ 外部に別途で電源スイッチを設置しますか? 「いいえ」を選択
- ④ 温度センサーモードで使用しますか? 「はい」を選択
- ⑤ 最終セットアップ を選択
- ⑥ 名称の最終確認

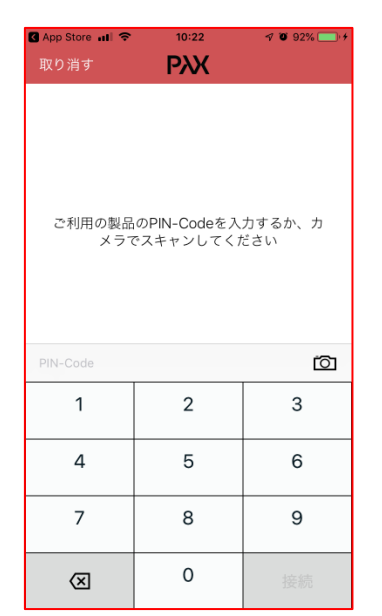

① PIN コードを入力する

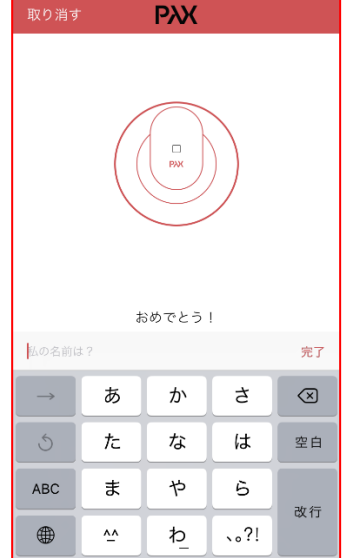

12:58

9 🐨 99% 💳

②使用場所を入力する

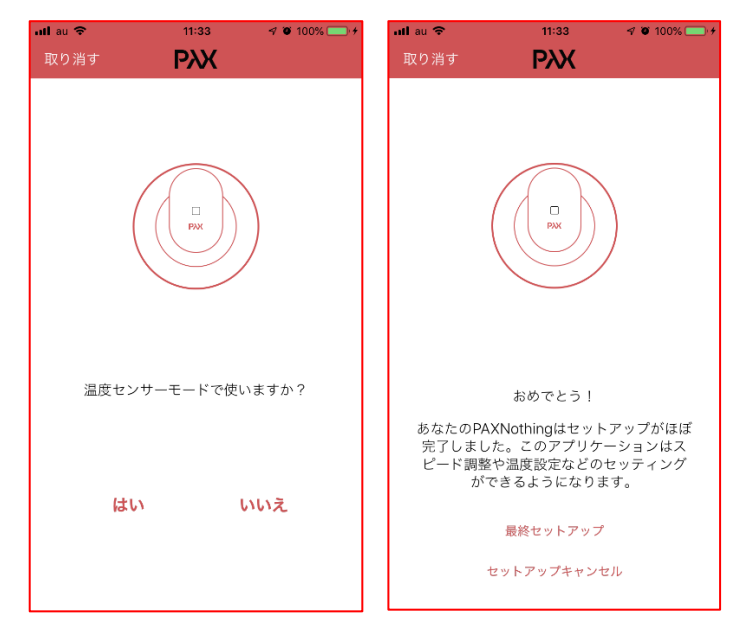

②「はい」を選択

⑤最終セットアップを選択

6 使用場所の最終確認

以上で初期設定完了です

| ullau 令<br>取り消す | 11:3<br>PX                    | <sup>32</sup> | র 🗑 100% 🗖 | •* |
|-----------------|-------------------------------|---------------|------------|----|
|                 |                               |               |            |    |
| 外部に             | 別途で電源 <i>:</i><br>ます <i>!</i> | スイッチな<br>か?   | を設置し       |    |
| 너               | :61                           | 5             | いえ         |    |
|                 |                               |               |            |    |

#### ③「いいえ」を選択

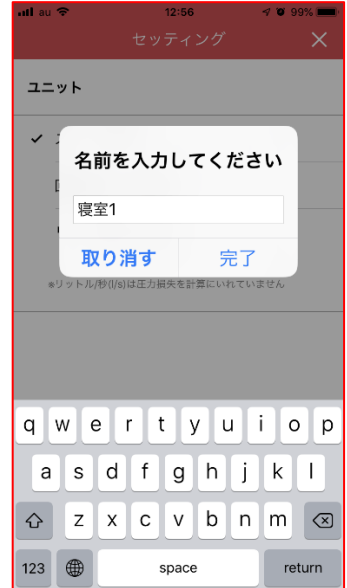

### ・2-2-2 詳細設定

サーキュレータとして使用する際の設定は以下の3点です

- ① 風量が切り替わる温度を設定する
- ② 室内の温度がアプリで設定した温度以上の場合の風量(36 m/h~95 m/h)
- ③ 室内の温度がアプリで設定した温度以下の場合の風量(0 m/h から 95 m/h)

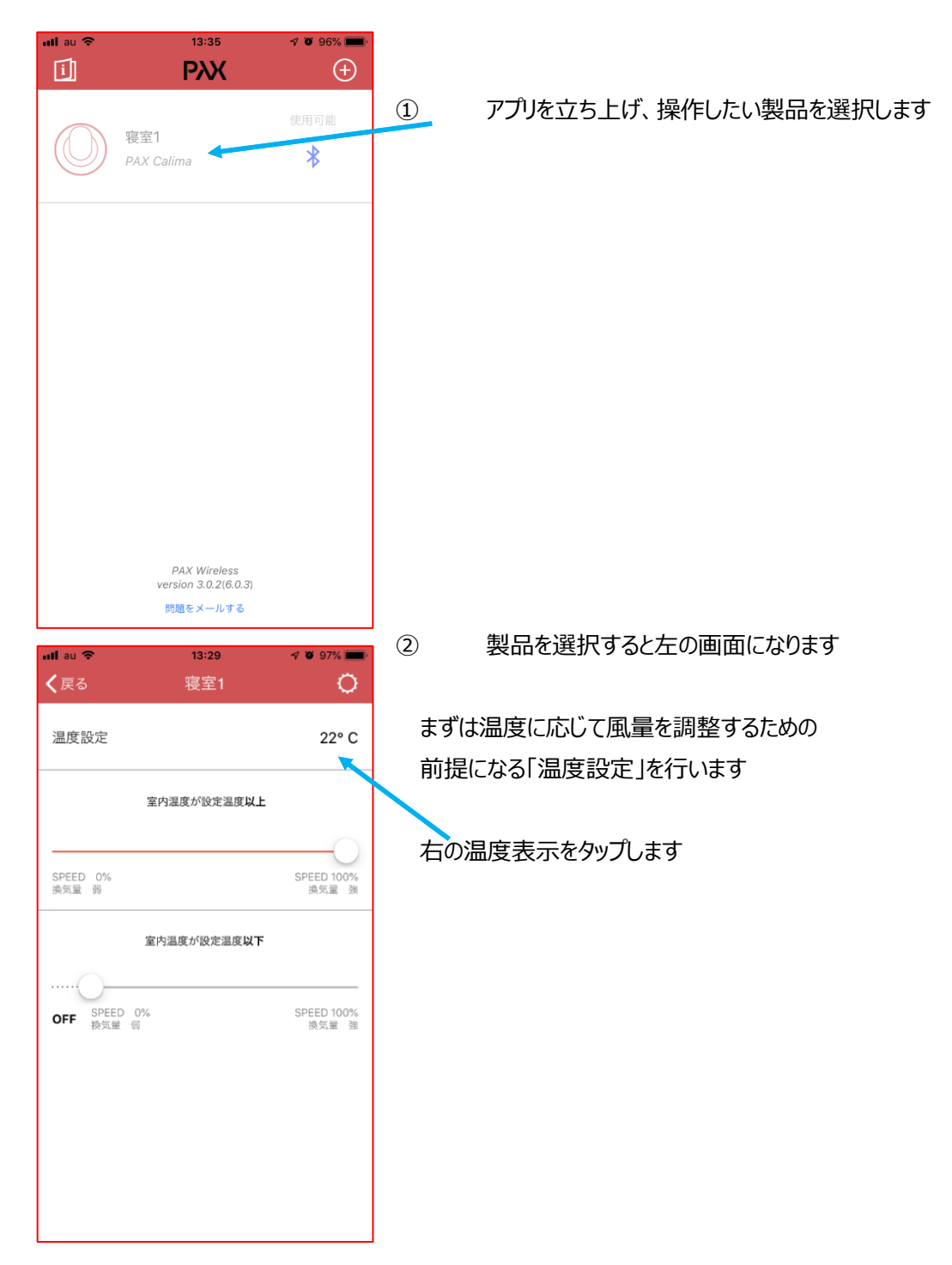

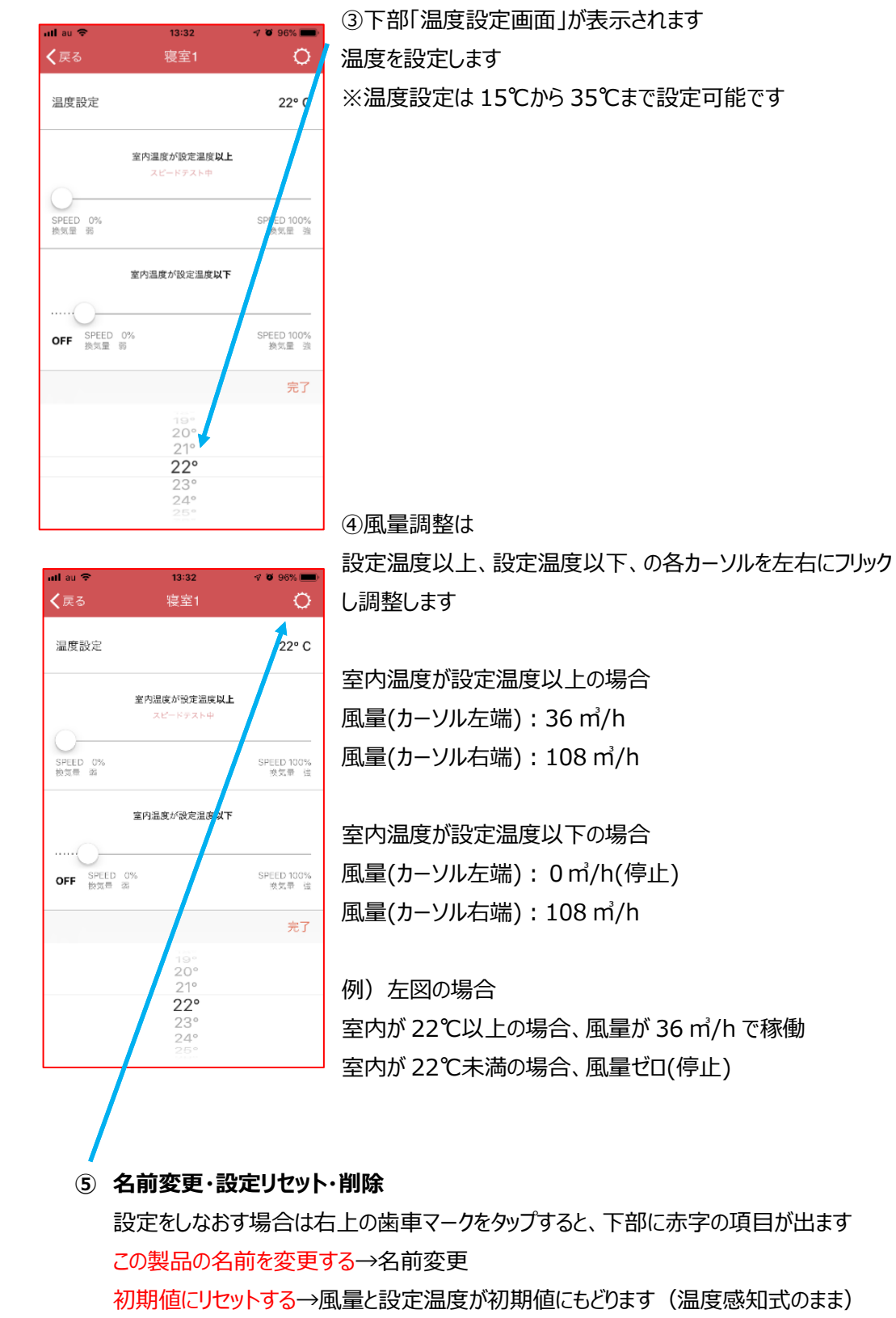

この製品をリセットする→製品をリセット、24時間換気の状態にもどります(初期化) この製品を削除する→アプリから該当製品を削除します(設定は変更なし)

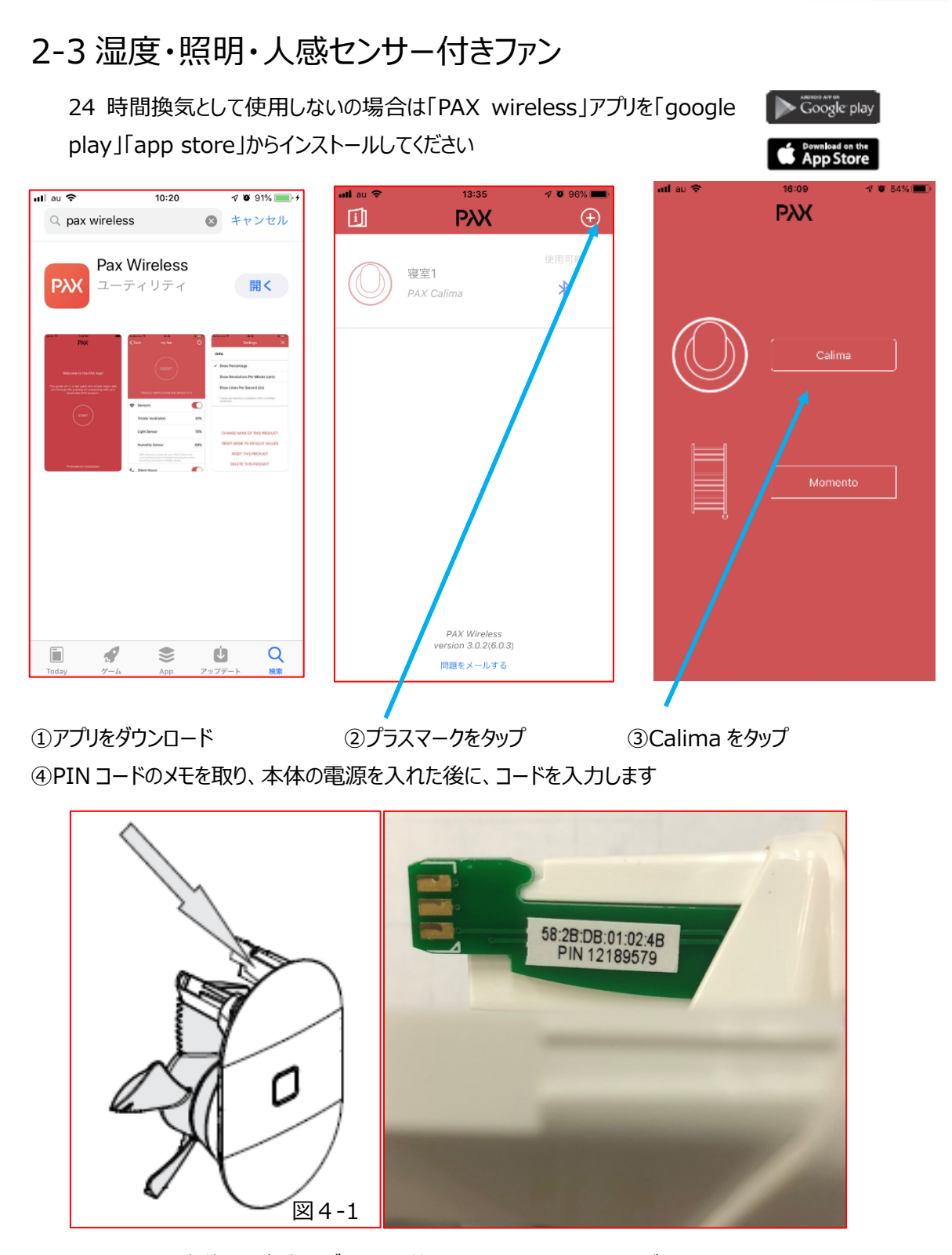

PIN コードは本体の基盤部のグリーンの差し込み(図 4-1)にシールがあります もしくは、世界共通版施工要領書の裏表紙にもシールがあります ⑤PIN コードを入力すると同時に同期が始まります

### ※同期の際には本体の電源を入れて、bluetooth が繋がるようにしてください

#### ·2-3-1 初期設定

- ① PIN コードを入力する (前ページ参照)
- ② PAX Norte の名称(使用場所等)を入力 例)トイレ A、浴室、サンルーム など
- ③ 外部に別途で電源スイッチを設置しますか? 「いいえ」を選択
- ④ 温度センサーモードで使用しますか? 「いいえ」を選択
- ⑤ 必要な時だけファンを運転させますか? 「はい」を選択
- ⑥ 最終セットアップ を選択し名称の最終確認

### 以上で初期設定完了です

🛛 🍯 100% 🥅

11:32

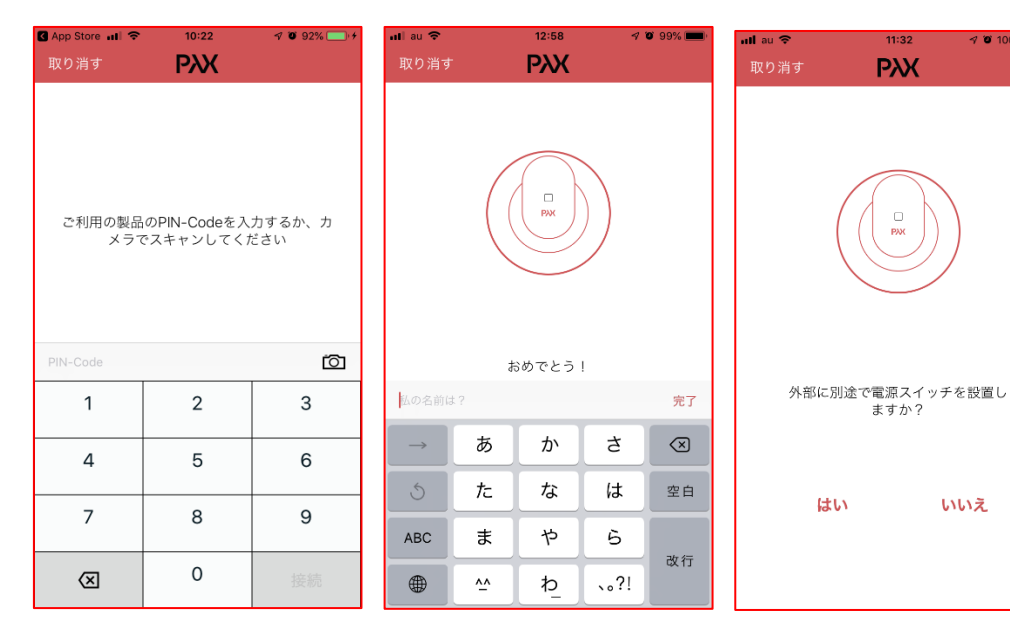

#### PIN コードを入力する

### ②使用場所を入力する

③「いいえ」を選択

いいえ

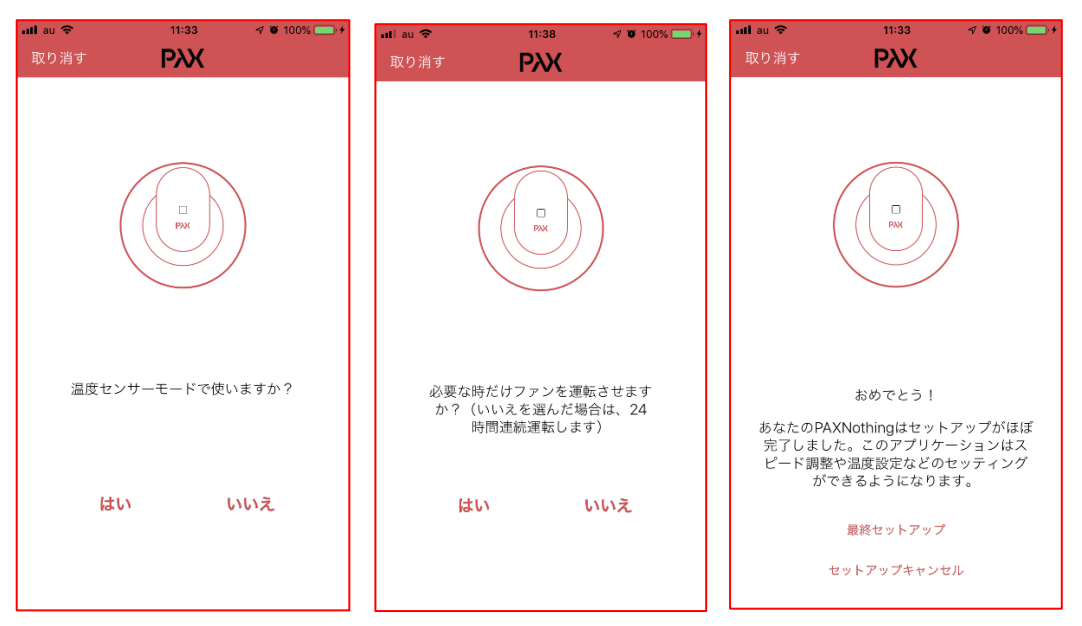

③「いいえ」を選択 ⑤間欠換気「はい」24時間換気「いいえ」⑥最終セットアップを選択

·2-3-2 詳細設定

#### PAX Norte は常に部屋の湿度を測定しています

急激な湿度の上昇を感知すると湿度が元に戻るまで自動で湿気を排出します 浴室や脱衣室、サンルームで効果を発揮します

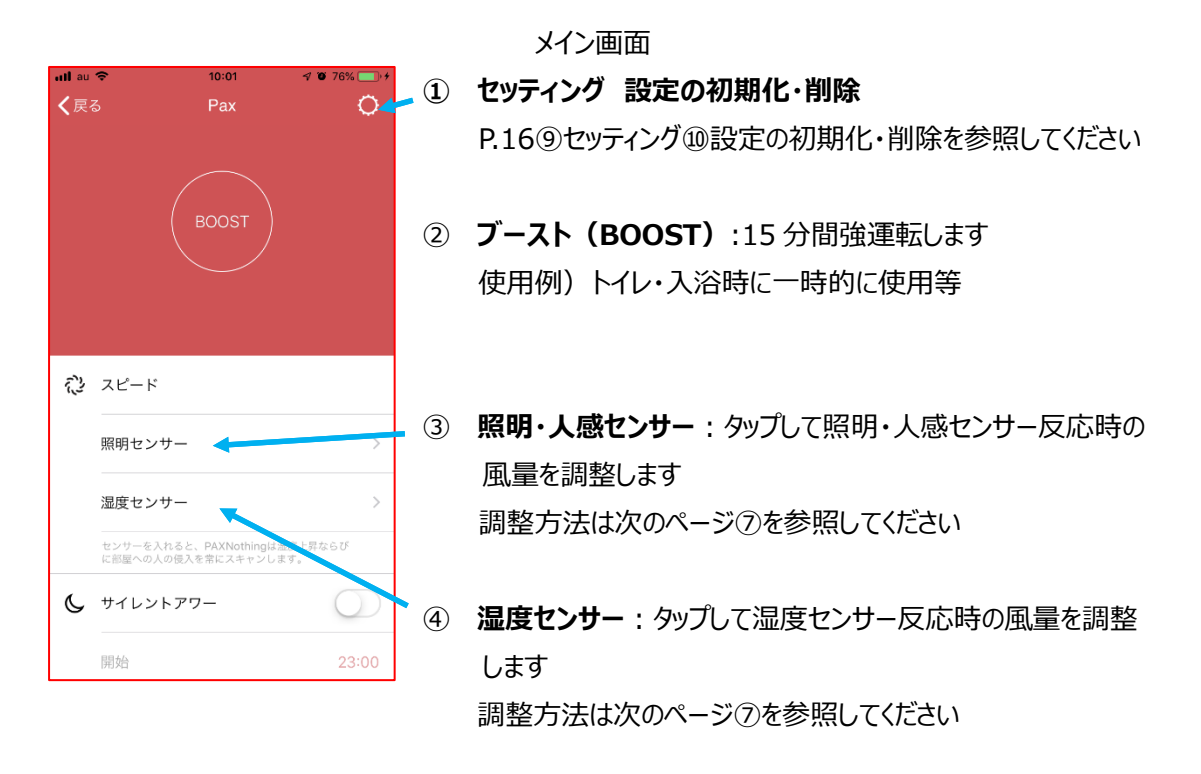

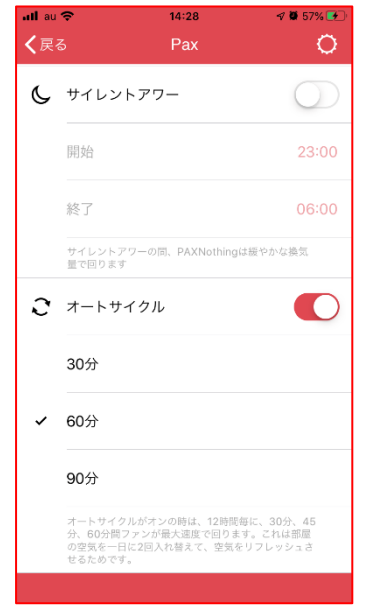

- ⑤ サイレントアワー:センサー反応時に弱運転(36 m/h) で稼働する時間を設定できます 深夜など、ファンの音が気になる時間を設定してください
- ⑥ オートサイクル: 12 時間ごとに強運転で稼働します
   部屋の空気を1日に2回入れ替えて、空気をリフレッシュさせる
   ために使用します
   15分30分45分60分で選択可能です
   (ヴェントサンと併用時にはオフにしてください)

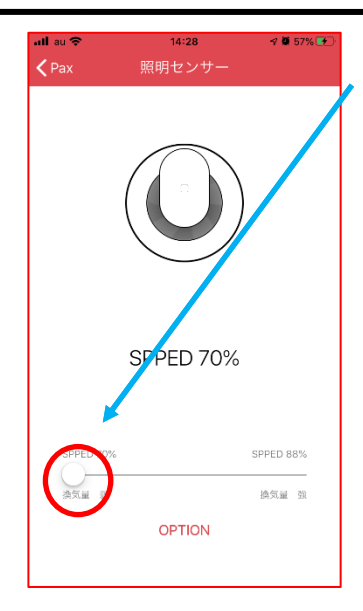

④ 照明・人感センサーの風量調整
 初期設定は風量 74 m<sup>2</sup>/h (70%) です
 カーソルを左右にフリックし調整します
 70%から 88%までの間で設定できます

湿度センサーも同様で、 初期設定は風量 95 m<sup>2</sup>/h(88%)です カーソルを左右にフリックし調整します 88%から 100%までの間で設定できます

オプション (OPTION)
 タップするとオプション画面に移行します

| ull au 🗢 |       | 14:28  | 🕫 🖉 57% 🕑 |
|----------|-------|--------|-----------|
|          |       | OPTION | 完了        |
|          |       |        |           |
| セン       | サー    |        |           |
|          | 検出しない | ,      |           |
|          | 反応速度  | 弱      |           |
|          | 反応速度  | 中      |           |
| ~        | 反応速度  | 強      |           |
| 運転       | 時間    |        |           |
|          | 5分    |        |           |
|          | 10分   |        |           |
| ~        | 15分   |        |           |

センサー センサーの反応速度を設定します 検出しない→センサーオフ 反応速度 弱・中・強→反応速度を変更できます

#### 運転時間

センサーが反応した時の最低運転時間を設定できます 5分10分15分30分60分で選択可能です

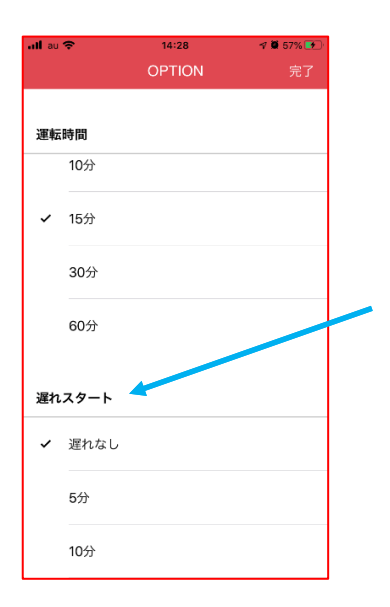

遅れスタート

湿度・照明・人感センサーに反応してからファンが稼働するまで の時間を遅らせることができます 初期設定は遅れなしですが、5分10分で設定可能です 例)トイレなど使用時にファンが回るのではなく、 トイレを出た後に稼働するのでファンの音が気になりません

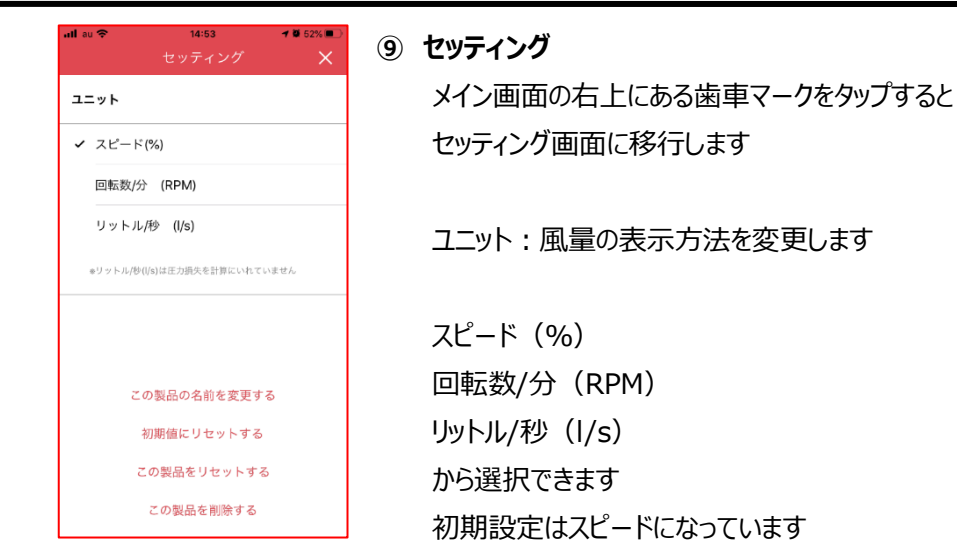

2-4 名前変更・設定リセット・削除

メイン画面の右上の歯車マークをタップすると、セッティング画面に移行します

下部の赤字の項目で初期化・削除できます この製品の名前を変更する→名前変更 初期値にリセットする→風量と設定温度が初期値にもどります(温度感知式のまま) この製品をリセットする→製品をリセット、24 時間換気の状態にもどります(初期化) この製品を削除する→アプリから該当製品を削除します(設定は変更なし)

# 3. 逆風フラップ(オプション)

強い風の室内への侵入を防ぐためのフラップです。ファン停止時は中央部のフラップが閉まります

- 下写真のシールを上に向けて矢印方向に差し込みます(下図 3-2 照)
   差し込むとフラップは閉まります。(下図 5-3 参照)
   ※上下を誤って挿入すると開きませんので、ご注意ください。
- ② ファンが回ると風に押されてフラップは開きます

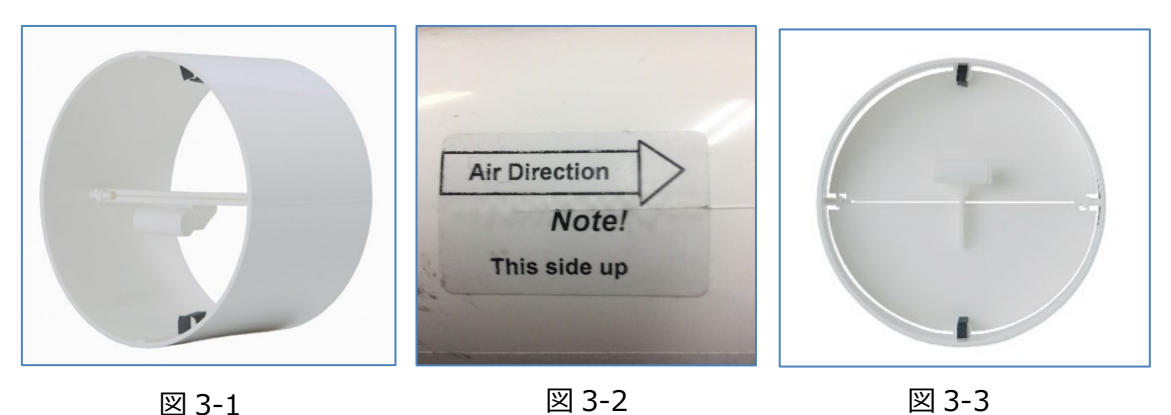

# 4. トラブルシューティング

### <換気扇が回らない>

- ●換気扇のプロペラが何かに当たってないか点検してください。
- ●電源スイッチ(左奥)が ON になっているか点検してください。
- ●電源スイッチを一度 OFF に戻し、5 秒間おいてから再度 ON にしてください。

その他のご不明点はご購入の販売店までご連絡ください。

# 5. 仕様

#### 風量及び騒音レベル

| ダクト径 | 運転モード           | 風量       | 消費電力 | 騒音レベル     |  |
|------|-----------------|----------|------|-----------|--|
|      |                 |          | [DC] | (3m地点)    |  |
| φ98  | 強運転(100%)       | 108 m'/h | 4W   | 30.5dB(A) |  |
| φ98  | 中運転(70%)        | 74 m'/h  | 2.5W | 21dB(A)   |  |
| φ98  | 弱運転(34%)24 時間換気 | 36 m/h   | 1.5W | 9db(A)    |  |

| 電圧     | 100V-240V                               |  |  |  |  |
|--------|-----------------------------------------|--|--|--|--|
| 周波数    | 50-60Hz                                 |  |  |  |  |
| 重量     | 380g                                    |  |  |  |  |
| 材質     | ABS 樹脂                                  |  |  |  |  |
| 試験機関   | SP Sveriges Tekniska Forskningsinstitut |  |  |  |  |
| 試験基準※1 | DIN24163 / ISO5801 JISB8330と同等          |  |  |  |  |
| 安全認証   | S (€                                    |  |  |  |  |

※1 試験基準は JISB8330 序文にて同等と明記されています。

「序文 この規格の本体は、従来、日本工業規格で規定していた送風機の試験及び検査方法について規定し、附属書は、1997 年に第 1 版として発行された ISO 5801, Industrial fans-Performance testing using standardized airways を翻訳し、技術的内容を変更することなく作成した日本工業規格である。」

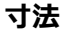

(Φ178×奥行 60mm)

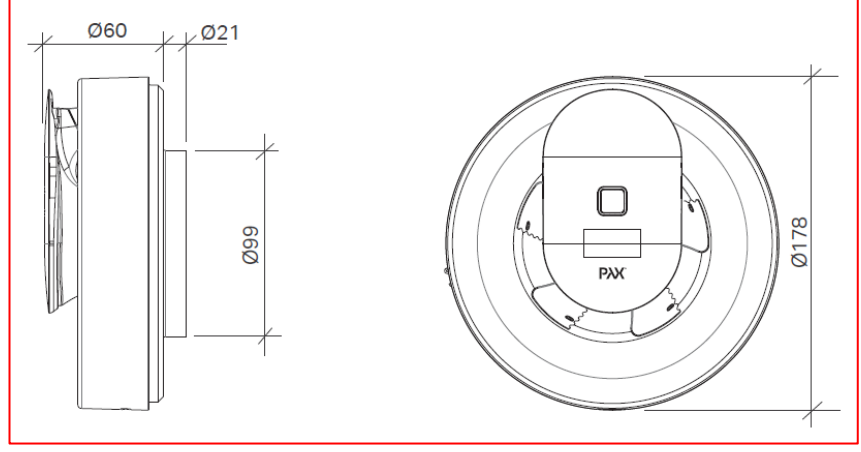

### PAX Norte 取扱説明書

| PAX I                                       | Norte <sup>®</sup> 保 | 証書         |                     |                   |                     |              |              |           |              |          |
|---------------------------------------------|----------------------|------------|---------------------|-------------------|---------------------|--------------|--------------|-----------|--------------|----------|
| 型                                           | 名                    |            | •PX Norte           |                   |                     |              |              |           |              |          |
| お買い上げ日(お引渡日)                                |                      | 年          | 月                   | 日                 |                     |              |              |           |              |          |
| 保証期間                                        |                      | 物件の引き渡し    | し日より:               | 3 年有              | 効                   |              |              |           |              |          |
|                                             |                      | Γ          |                     |                   |                     |              |              |           |              |          |
|                                             | お名前                  |            |                     |                   |                     |              |              |           |              | 様        |
|                                             |                      | <br>〒      |                     |                   |                     |              |              |           |              |          |
| お客                                          |                      |            |                     |                   |                     |              |              |           |              |          |
| 様                                           | ご任所                  |            |                     |                   |                     |              |              |           |              |          |
|                                             |                      |            |                     |                   |                     |              |              |           |              |          |
|                                             | 電 話                  |            | (                   | )                 |                     |              |              |           |              |          |
|                                             |                      |            |                     |                   |                     |              |              |           |              |          |
| 1                                           | 主所・店名                |            |                     |                   |                     |              |              |           |              |          |
| 販                                           |                      |            |                     |                   |                     |              |              |           |              |          |
| 売                                           |                      |            |                     |                   |                     |              |              |           |              |          |
| 店                                           |                      |            |                     |                   |                     |              |              |           |              |          |
|                                             |                      |            |                     | この欄               | 闌に記入                | 、のない場        | 場合は無効        | となります     | 。必ずご確        | 認ください。   |
| お買い                                         | 上げいただ                | き誠にありがと    | うございました             | 0                 |                     |              |              |           |              |          |
| 保証期                                         | 間内に操                 | 作説明・メン     | テナンスマニュア            | ル等の               | 注意                  | 書きに従         | って正常         | な使用物      | 犬態で使用        | 用していて    |
| 故障し                                         | た場合には                | 、本書記載「     | 内容に基づきま             | 買い」               | 上げの                 | 販売店          | が無料修         | 理いたし      | ます。          |          |
| お買い                                         | 上げの日か                | ら左記の期間     | 引内に故障した             | 場合は               | ま、お買                | 買い上け         | 「の販売に        | ちに出張      | 修理をご         | 依頼の上、    |
| 本書を                                         | ご提示くだる               | さい。        |                     |                   |                     |              |              |           |              |          |
| 本書は                                         | 日本国内                 | においてのみ     | 有効です。 Effe          | ective            | e only              | in Jap       | an.(下詞       | 己をご覧く     | (ださい)        |          |
| ₄ /□=;                                      |                      | トンター トニナンナ | ヨヘルオケッシン            | タエロレナ             | +>10+-              | _            |              |           |              |          |
| ⊥.1未訓<br>(ノ)(市)                             |                      | し次のような考    | あっには月科1<br>や不当か修理   | 廖理Cん<br>3/⁻ ⊦ z d | なりまり<br>地障キ         | 。<br>:t-/+铝/ | 佰            |           |              |          |
| (1))た)<br>(口)た)                             | ヨエの誤り<br>ヨハトバ後       | の取付提所      | 1277日は19日<br>の移動 茨下 | こころのに             | 成し、転                | がより          | lあ。<br>「トス坊陪 | きた/ナ掲     | 值            |          |
| (11)1]<br>(11)1/                            | ミッエの夜<br>巛 忚震        | 水主 落雷      | その他の天災              | 山辺                | <u>巡し、</u> 乗<br>ガス宝 |              | 小宝や          | 異堂雷       | いる。<br>モによろお | が音またけ    |
| 指傷。                                         |                      |            |                     | -0,21             | 777E                |              | АПТ          | 22111-6/- |              | (r+0/010 |
| (二)車両、船舶に搭載して使用された場合に生じた故障または損傷。            |                      |            |                     |                   |                     |              |              |           |              |          |
| (ホ)一般家庭以外(例えば、業務用としての使用など)に使用された場合の故障または損傷。 |                      |            |                     |                   |                     |              |              |           |              |          |
| (へ)本書のご提示がない場合。                             |                      |            |                     |                   |                     |              |              |           |              |          |
| (ト)本                                        | 書にお買い                | 上げ年月日      | お客様名、則              | <b>页</b> 売店名      | 名、製                 | 造番号          | の記入の         | ない場合      | あるいは         | 字句を書     |
| き換えられた場合。                                   |                      |            |                     |                   |                     |              |              |           |              |          |
|                                             |                      |            |                     |                   |                     |              |              |           |              |          |

2.離島または離島に準ずる遠隔地への出張修理を行なった場合には、出張に要する実費を申し受けます。

3.持込修理の対象商品を直接修理窓口へ送付した場合の送料等はお客様の負担となります。また、 出張修理等を行った場合には、出張料はお客様の負担となります。

4.ご転居の場合は事前にお買い上げの販売店にご相談ください。

5.贈答品等で本書に記入してあるお買い上げの販売店に修理がご依頼になれない場合には、お客様ご 相談窓口にご相談ください。

6.本書は再発行いたしませんので紛失しないよう大切に保存してください。

● この保証書は本書に明示した期間、条件のもとにおいて無料修理をお約束するものです。したがって この保証書によってお客様の法律上の権利を制限するものではありませんので、保証期間経過後の修 理等についてご不明の場合は、お買い上げの販売店またはお客様ご相談窓口にお問い合わせください。

● 保証期間経過後の修理、補修用性能部品の保有期間については、お問い合わせください。

●補修用部品の保有期間は製造打ち切り後6年です。

■ PAX Norte<sup>®</sup>は PAX 社登録商標です。

■本書に記載されている内容はハード及びソフトウエアと一致しているか点検済みですが、内容に全く逸脱が無いわけではありませんので、完全な一致は保証いたしかねます。 また、本書は不定期に更新されます。更新された要領書は常に後続版で入手が可能です。

また、この取扱説明書に記載されている安全規定はすべて遵守してください。

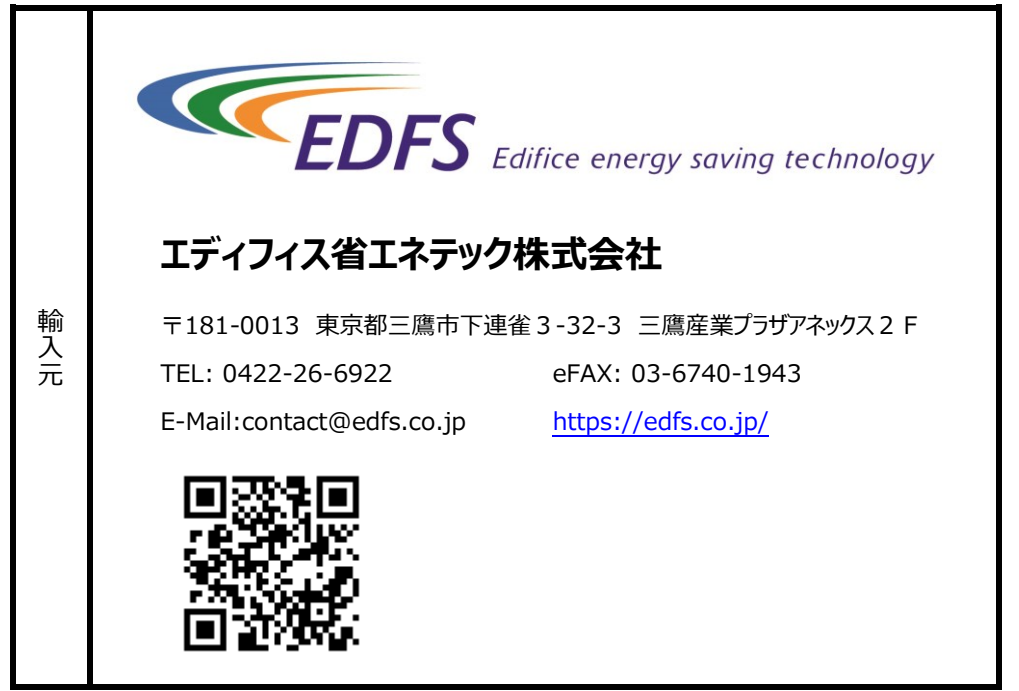

2021年2月6日更新